## 建國科技大學 【課程及費用核算確認】操作說明

(1)登入學生選課系統,請輸入學號、密碼(身分證後8碼)、及部別點選(進修部)。

| 建國科技大學                                                                                                    | - 學生選課系統                                                                                                    |
|----------------------------------------------------------------------------------------------------|----------------------------------------------------------------------------------------------------|
| <<登入區>><br>學號: 109901027<br>密碼: 109901027<br>部別: ●日間部<br>● 目間部<br>● 2000<br>部別: ● 2000<br>● 2000<br>● 20000<br>● 2000<br>● 2000<br>● 2000<br>● 2000<br>● 2000<br>● 2000 | <112-2加退選-選課公告><br>EWindows 10-県機板除役 · 敬請利用chrome瀏覽器使用學校資訊系統】<br>互重整:否則為紙反應時間會更久 ·<br>5則造成個人選課資料不正確,請自行負責 !<br>自動斷線 -<br>"<br>選課 -<br>"開,相關設定請參考快顯封鎖設定快顯封鎖設定快顯封鎖設定 |
| db.ctu.edu.tw 顯示<br>1.延修生線上選課註冊已於 2/21結束,不開放網路加退選。<br>2.請勿同一台電腦同時間登入2個以上的選課系統,若造成資料錯誤請<br>自行負責!<br>3.開課標準:大學部、專科部為15人,研究所為5人。<br>4.提醒您請定時更改密碼。<br>【進修部】提醒您,3/21~3/31僅提供課程及費用核算確認,加退選時<br>間已結束不再開放加選、退選作業;如有課程或金額核算問題,請同學<br>親自到教務組查詢(或洽分機5004詢問)。                                                                                                    | **彈跳視窗會出現提醒說明請留意**                                                                                                    |

(2) 登入後按押【課程及費用核算確認】鈕,並依步驟完成選課確認:

- 1. 點選 課程及費用核算確認 會出現學生本學期的選課資料,請檢核每門課程及費用明細。
- 核算加退選費用後會出現3種狀況
   <圖一狀況一>本學期無需補繳及退費;<圖二狀況二>補繳金額;<如圖三狀況三>退款金額
- 3. 檢核無誤,請點選此按鈕→ 課程及費用核算確認 確認後畫面按鈕會呈現反灰<如圖四>

課程及費用核算已確認即

即表示已完成線上確認作業。

<圖一狀況一>

| 人買要 班級課表面的 意見反思 愛更思惑 課程及費用核算確認                                                           |                                                | -<br>Đ |
|------------------------------------------------------------------------------------------|------------------------------------------------|--------|
| nt people online):1                                                                      |                                                |        |
| 建國科技大學 112年度                                                                             | 第2學期 學生選課資料                                    |        |
| 筆數 開課班號 班級名稱 科目名稱 打                                                                      | 授課老師 必選修 學分數 時數 上課時間 學分費 有無電腦實習費               |        |
| 1 126141 進 二技運休一甲 實用英文(二)                                                                | 許漱瑩 必修 2 2 7273 2,750                          |        |
| 2 126141 進 二技運休一甲 阻力訓練理論與實務                                                              | 王照欽 必修 2 2 7879 2,750                          |        |
| 3 126141 進 二技運休一甲 傳統整復推拿基本常用手法                                                           | 普淑玲 <u>必修</u> 2 2 6667 2,750                   |        |
| 4 12614A 進 二技運休一A 基礎經絡理論與刮痧拔灌調理 1                                                        | 頭鵝城 選修 2 2 6869 2,750                          |        |
| 5 12614A 進二技運休一A 運動行銷                                                                    | 果金宏 選修 2 2 6465 2,750                          |        |
| 0 12014A 進 过速体一A 領隊導磁賞務                                                                  | 果婦願 選修 2 2 /07/ 2,750                          |        |
| / 12014A 進 _ 坎連怀一A 湿在設計貫扮 / 2 12614A 性 _ 技速休一A 左传速動 =                                    | 易夫技 選修 2 2 0203 2,/30 ♥                        |        |
| <ol> <li>8 12014A 進 //建州一A /月 単進制</li> <li>9 12614A 進 □ // 技種/(本 A / 技種/(王動))</li> </ol> | 展開名 选修 2 2 /4/3 2,/30<br>出理網 選修 2 2 646B 2,750 |        |
| /////////////////////////////////////                                                    | /////////////////////////////////////          |        |
| ₩0日学/J.16 / NJ数,16                                                                       | ·····································          |        |
|                                                                                          |                                                |        |
| □註冊時                                                                                     | 加退選後                                           |        |
| 行政院補助金額:-12,375元                                                                         | 行政院補助金額:-12,375元                               |        |
| 繳交學分費金額:12.375元                                                                          | 總計學分費:12.375元                                  |        |
| 繳交雷腦費·930元                                                                               | 雷腦費·930元                                       |        |
|                                                                                          |                                                |        |
| 【   】   】   【   】                                                                        | 補繳及退費                                          |        |
|                                                                                          |                                                |        |
|                                                                                          | 日拉答项到                                          |        |
| 禄任人貨用                                                                                    | H该异唯耏                                          |        |
| 浦敷全額質法,加混選姻計題公費(物計題公費の)註                                                                 |                                                |        |
| 111献亚银并公:加这选施可学力其(施可学力其/2)-在1                                                            | 则对称文学力具"加这发电啊身(吐叫对し称个用サ加)                      |        |

| 線上人數(Current people online):1 |         |         |                         |                      |     |            |      |              |        |               |      | <br> |
|-------------------------------|---------|---------|-------------------------|----------------------|-----|------------|------|--------------|--------|---------------|------|------|
|                               | 2       | 09814A  | 進 四技運休四A                | 抗老與養生保健              | 賴恒生 | 選修         | 2    | 2            | 2F2G   | 2,750         |      |      |
|                               | 3       | 09820A  | 進 四技行鎓四A                | 大數據分析                | 張朝旭 | 選修         | 2    | 2            | 3D3E   | 2,750         | v    |      |
|                               | 4       | 10414A  | 日 四技運休三A                | 領隊導遊實務               | 劉瓊玉 | 選修         | 2    | 2            | 4142   | 2,750         | v    |      |
|                               | 5       | 10800B  | 進 四技通識三B                | 3.美學概論               | 張展源 | 通識/博雅      | 2    | 2            | 3F3G   | 2,750         |      |      |
|                               | 6       | 113141  | 進 二專運休二甲                | 身體活動與老化              | 蕭富源 | 必修         | 2    | 2            | 4D4E   | 2,608         |      |      |
|                               | 7       | 11314A  | 進 二專運休二A                | 運動按摩與實務              | 陳志鎧 | 選修         | 2    | 2            | 1D1E   | 2,608         |      |      |
|                               | 8       | 11314A  | 進二專運休二A                 | 桌球指導實務               | 賴恒生 | 選修         | 2    | 2            | 5F5G   | 2,608         |      |      |
|                               | 9       | 11314A  | 進二專運休二A                 | 社區活動規劃管理             | 張高華 | 選修         | 2    | 2            | 5D5E   | 2,608         |      |      |
|                               | 10      | 11614A  | 進二技運休二A                 | 匹克球                  | 洪珠媚 | 選修         | 2    | 2            | 6869   | 2,750         |      |      |
|                               | 11      | 128011  | 進 四技機械一甲                | 運動與健康(二)             | 陳景森 | 必修         | 2    | 2            | 1F1G   | 2,962         | _    |      |
|                               |         | 總計學     | 1777°:22 / 🛱            | 守要义: 22              |     |            |      | <i>紀</i> 記 日 | 學力會    | <b>ĭ</b> :29, | 894元 |      |
| 言主                            | 冊時      |         |                         |                      |     | 加退選        | 後    |              |        |               |      |      |
| 行道                            | 政院補助金額  | : -6,18 | 8元                      |                      |     | 行政院補       | i助金  | 額:           | -14,94 | 7元            |      | <br> |
| 線                             | 交學分費金額  | 1:6,187 | 7元                      |                      |     | 總計學分       | 費:   | 14,94        | 17元    |               |      | <br> |
| 線                             | 交電腦費:0: | 元       |                         |                      |     | <b>雨脳弗</b> | 020Ŧ |              |        |               |      |      |
|                               |         |         | 狀況                      | 二→ 補緣                | 金客  | 頁 9,690    | 元    |              |        |               |      |      |
| 1                             |         |         |                         |                      |     |            |      |              |        |               |      |      |
|                               |         |         |                         | 課程及                  | と費用 | 用核算        | 確認   | 2            |        |               |      |      |
|                               |         |         |                         |                      |     |            |      |              |        | -             |      | <br> |
|                               |         |         | P // E1 E   E5H / \ 2HE | 2061 E 1 161 7 1 200 |     |            |      |              |        |               |      |      |

## <圖三狀況三>

| 松視遠諜状況 個人課表 班級課表宣約<br>日前線 上人幣(Correct secole antino):1 | 意見                                                                                          | 反應嬰    | 更 ⑧ 碼 (課 稱 | 呈及費用核算確認     |      |      |       |     |    |        |                  |              |  | 登: |
|--------------------------------------------------------|---------------------------------------------------------------------------------------------|--------|------------|--------------|------|------|-------|-----|----|--------|------------------|--------------|--|----|
| Entrance reaction proper annuals                       |                                                                                             |        |            | 建國科技大學       | 112年 | 度第2  | 學期 學  | 生選訪 | 資  | 料      |                  |              |  |    |
|                                                        | 筆數                                                                                          | 開課班號   | 班級名稱       | 爯 科目名科       | R.   | 授課老師 | 必選修   | 學分數 | 時數 | 上課時間   | 學分費              | と<br>有無電腦實習費 |  |    |
|                                                        | 1                                                                                           | 10800B | 進 四技通識日    | EB 3.美學概論    |      | 張展源  | 通識/博雅 | 2   | 2  | 3F3G   | 2,962            |              |  |    |
|                                                        | 2                                                                                           | 10800B | 進 四技通識日    | EB 4.飲食與保健 - | 生活中藥 | 柯蒨宇  | 通識/博雅 | 2   | 2  | 3D3E   | 2,962            |              |  |    |
|                                                        | 3                                                                                           | 108011 | 進 四技機械日    | 三甲 電腦輔助製造    |      | 郭鴻耀  | 必修    | 2   | 3  | 5D5E5F | 4,443            | v            |  |    |
|                                                        | 4                                                                                           | 108011 | 進 四技機械日    | 三甲 機械設計實務(-  | -)   | 吳秋錦  | 必修    | 2   | 3  | 2D2E2F | 4,443            | v            |  |    |
|                                                        | 5                                                                                           | 10801A | 進 四技機械日    | EA 創新發明      |      | 黃顧文  | 選修    | 3   | 3  | 4E4F4G | 4,443            |              |  |    |
|                                                        | 6                                                                                           | 10801A | 進 四技機械日    | EA 品質管理      |      | 蕭建一  | 選修    | 2   | 2  | 1F1G   | 2,962            |              |  |    |
|                                                        | 7                                                                                           | 118091 | 進四技自動化     | 七二甲 職場倫理     |      | 趙啟瑞  | 必修    | 2   | 2  | 1D1E   | 2,962            |              |  |    |
|                                                        |                                                                                             | ž      | 嗯計學分:      | :15 /時數:1    | 7    |      | 1     | 總計學 | 分  | 費:25,  | 177 <del>7</del> | ,            |  |    |
|                                                        |                                                                                             |        |            |              |      |      | 1     |     |    |        |                  |              |  |    |
| 註                                                      | ₩B                                                                                          | 寺      |            |              |      |      | 加退    | 選後  |    |        |                  |              |  |    |
| 繳                                                      | <ul><li>繳交學分費金額:26,658元</li><li>總計學分費:25,177元</li><li>繳交電腦費:930元</li><li>電腦費:930元</li></ul> |        |            |              |      |      |       |     |    |        |                  |              |  |    |
| 繳                                                      |                                                                                             |        |            |              |      |      |       |     |    |        |                  |              |  |    |
|                                                        |                                                                                             |        | ſ          | 狀況三→遁        | 款金   | 額 1, | 481元  |     |    |        |                  |              |  |    |
|                                                        |                                                                                             |        | C          |              |      |      |       |     | /  |        |                  |              |  |    |

## <圖四>

| 連載状況 <mark>個人貸表</mark> 医超波表生剂 意見反應 愛更密碼 (課程及費用)<br>8上人能(Currest people calles):1 | 核算研 | 全認     |                      |                   |                 |              |      |        |         |       |           |                |  |
|----------------------------------------------------------------------------------|-----|--------|----------------------|-------------------|-----------------|--------------|------|--------|---------|-------|-----------|----------------|--|
|                                                                                  | 筆數  | 開課班號   | 班級名稱                 | 科目名稱              | 授課老師            | 必選修          | 學分   | 數 時數   | 上課時間    | 副 學分費 | 有無電腦實習    | 費              |  |
|                                                                                  | 1   | 09814A | 進 四技運休四A             | 消費者行為             | 陳健麟             | 選修           | 2    | 2      | 2D2E    | 2,750 |           |                |  |
|                                                                                  | 2   | 09814A | 進四技運休四A              | 抗老與養生保健           | 賴恒生             | 選修           | 2    | 2      | 2F2G    | 2,750 |           |                |  |
|                                                                                  | 3   | 10414A | 進 凹技行動凹A             | 天製像分析<br>値送描述審教   | 後朝7世<br>(2)11余王 | 送修           | 2    | 2      | 3D3E    | 2,750 | v         |                |  |
|                                                                                  | 5   | 10414A | 山 四技運作三A<br>進 四技通送三B | 现际等业良伤<br>3. 单思拆给 | 刻根玉             | 进19<br>通链/捕引 | 2    | 2      | 3F3G    | 2,750 | v         |                |  |
|                                                                                  | 6   | 113141 | 進 二專運休二甲             | 身體活動與老化           | 善富源             | ×12000/107/0 | 2    | 2      | 4D4E    | 2,608 |           |                |  |
|                                                                                  | 7   | 11314A | 進二專運休二A              | 運動按摩與實務           | 陳志鎧             | 選修           | 2    | 2      | 1D1E    | 2,608 |           |                |  |
|                                                                                  | 8   | 11314A | 進 二專運休二A             | 桌球指導實務            | 賴恒生             | 選修           | 2    | 2      | 5F5G    | 2,608 |           |                |  |
|                                                                                  | 9   | 11314A | 進 二專運休二A             | 社區活動規劃管理          | 張高華             | 選修           | 2    | 2      | 5D5E    | 2,608 |           |                |  |
|                                                                                  | 10  | 11614A | 進 二技運休二A             | 匹克球               | 洪珠媚             | 選修           | 2    | 2      | 6869    | 2,750 |           |                |  |
|                                                                                  | 11  | 128011 | 進 四技機械一甲             | 運動與健康(二)          | 陳景森             | 必修           | 2    | 2      | 1F1G    | 2,962 |           |                |  |
| i                                                                                | 總計  | 學分:    | 22 /時數               | : 22              |                 |              |      |        | 總計學     | 學分費   | : 29,894元 |                |  |
|                                                                                  |     |        |                      |                   |                 |              |      |        |         |       | /         |                |  |
| <b>註冊時</b>                                                                       |     |        |                      |                   | ħ               | □浪選          | 後    |        |         |       | 7         | 나나 가 있는 때는 것은  |  |
| 行政院诸时令菊,(10                                                                      | o∓  |        |                      |                   | 12              | 市へ二へ二        | 品々   | 窗.     | 14.045  | =     | / ·       | →乢攵娾貃迭         |  |
| 11 以阮楠助並領:-0,18                                                                  | 876 | _      |                      |                   | 1.              | 山火 P元作用      | 助並   | : 6只:· | -14,947 |       |           | 後會呈現反白         |  |
|                                                                                  | /兀  |        |                      |                   | A               | :計學分         | 寶:   | 14,94  | 7元      | _     |           |                |  |
| 繳交電腦費:0元                                                                         |     |        |                      |                   | 瞿               | [胸費:         | 9307 | G      |         |       | 1         | <b>仏態,</b> 心衣元 |  |
|                                                                                  |     |        |                      | 補線                | 金額              | 9,690        | 元    |        |         |       |           | 成線上確認。         |  |
|                                                                                  | _   |        |                      |                   |                 | -            | _    | _      |         | -     |           |                |  |
|                                                                                  |     |        | 3                    | . 課程及             | 費用              | 亥算E          | 已確   | 記      |         |       |           |                |  |